# Introducción

Esta aplicación está especialmente diseñada para tiendas minoristas. Se puede utilizar sin licencia y es gratuito.

El programa fue creado con Office 365 y contiene programación VBA, p.e. Tipo.xlsm, por lo tanto, se le informará de esto cuando lo abra y deberá confirmar que desea permitirlo. Su PC debe tener Windows 7, 8 o 10 y tener instalado Office 2010 o superior para que todas las funciones funcionen correctamente.

## Inhalt

| Introducción                            |                   |               |
|-----------------------------------------|-------------------|---------------|
| General                                 |                   | 2             |
| Resumen de las tablas                   |                   | 2             |
| Opciones de funcionamiento en la tabla  |                   |               |
| Insertar, cambiar o eliminar una person | a                 |               |
| Editar notas                            |                   |               |
| Editar semanas                          |                   |               |
| Copiar y pegar a través del portapape   | eles              |               |
| Eliminar una semana o días individua    | les de una semana | 5             |
| Menú y sus funciones                    |                   | 6             |
| Buscar fecha (1)                        |                   | 6             |
| Estadísticas (2)                        |                   | 7             |
| Administrar personas y columnas (3)     |                   | 7             |
| Elige idioma (4)                        |                   |               |
| Pergamino (5)                           |                   |               |
| Enviar listas de correo (6)             |                   |               |
| Tablas de exportación (7)               |                   | 9             |
| Imprimir por mes (8)                    |                   |               |
| Configuración de la aplicación (9)      |                   |               |
| Información de la aplicación y manual d | le usuario (10)   |               |
| Eliminar área de persona (11)           |                   |               |
| Nuevo año de planificación (12)         |                   |               |
| Puntas                                  |                   |               |
| Entradas en modo borrador               |                   |               |
| Tabla «Val»                             |                   |               |
| Tabla «SpachId»                         |                   |               |
| Version 1.1.2                           | 1 von 13          | Martin Küttel |

#### General

La primera vez que abra la aplicación (archivo de Excel), se le pedirá que confirme que desea habilitar la edición (porque se descargó de Internet). También debe confirmar que desea activar el contenido (esta es una marca de confianza de seguridad de VBA).

Las siguientes 2 imágenes muestran cómo se ve esto.

El archivo abierto se encuentra todavía en la carpeta de descarga.

Después de eso, debe guardar inmediatamente el archivo en la carpeta de su elección y nombrar el archivo como desee. Asegúrese de que puede encontrar el archivo nuevamente.

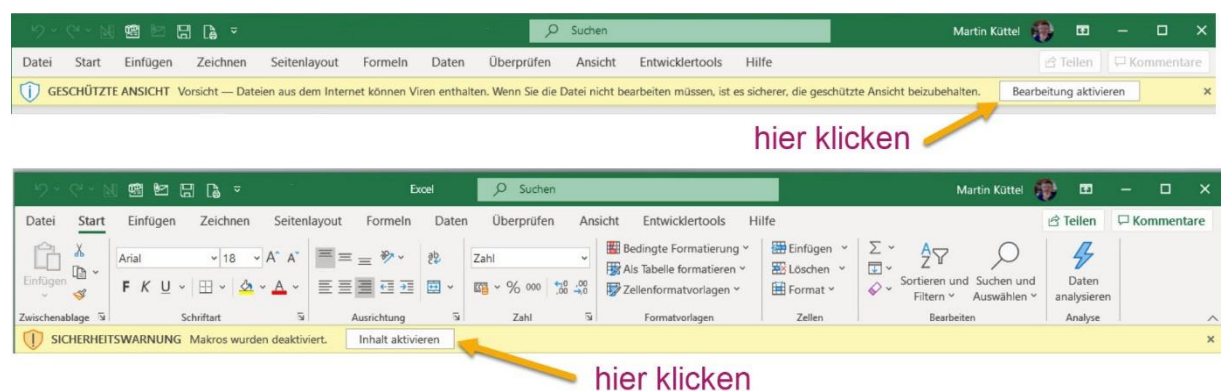

Todos los datos del archivo de patrones son ficticios y se pueden eliminar o modificar.

#### Resumen de las tablas

La siguiente imagen muestra la estructura de la tabla con calendario anual.

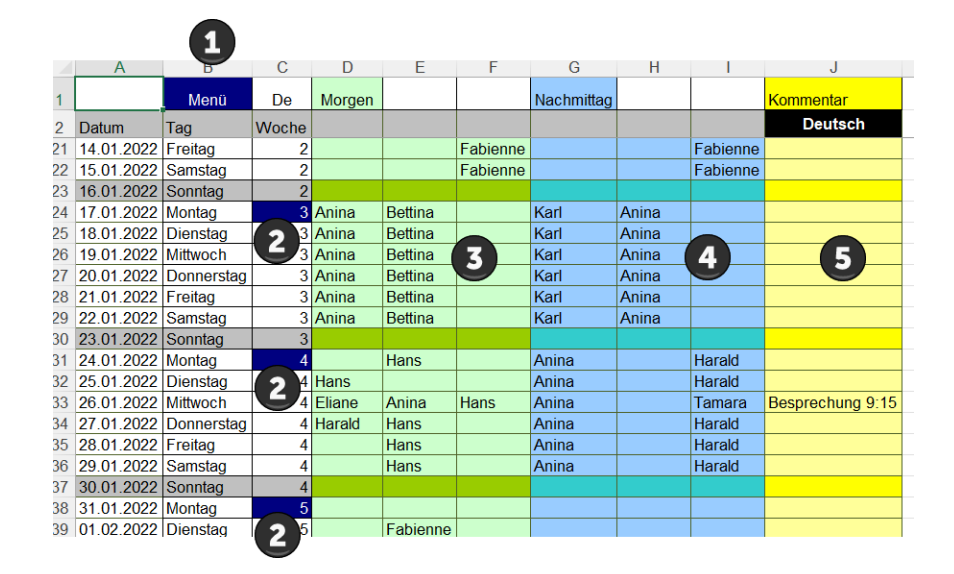

- 1 Menú abierto
- 2 Copie la semana y pegue en otro lugar
- mañana de
- 3 turnos
- 4 turnos tarde
- 5 comentarios

# Opciones de funcionamiento en la tabla

#### Insertar, cambiar o eliminar una persona

Para hacer esto, simplemente haga clic en la celda o rango de celda deseado (de lunes a domingo) y se abre el cuadro de diálogo Empleados.

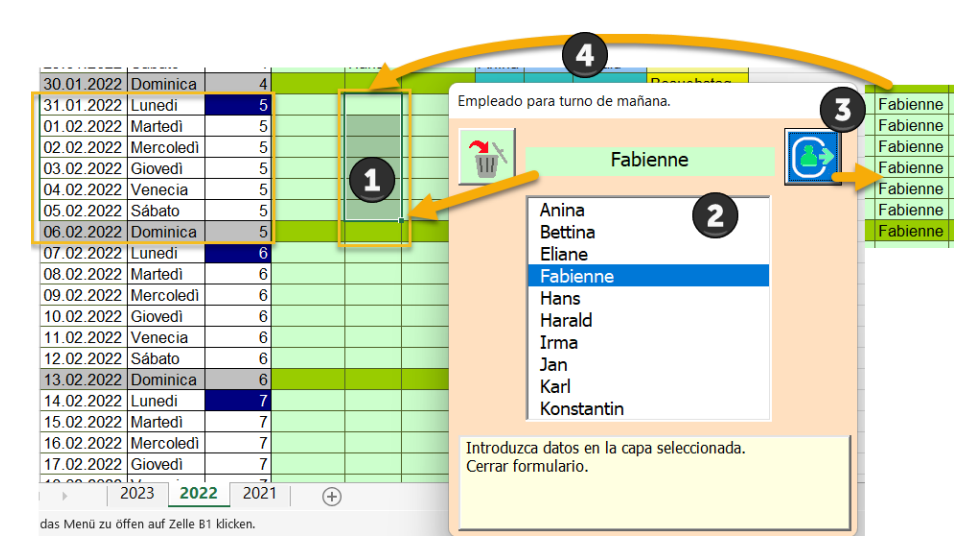

Se opera en 4 pasos.

1 Solo es posible seleccionar la(s) celda(s) dentro de la semana actual, por supuesto limitada a una columna.

2 Seleccionar persona.

3 Opcionalmente ingrese una nota (si se selecciona una celda)

4 Complete la selección con el botón .

Consejo: Sin embargo, si siempre tiene una asignación semanal similar, existe la función [copiar / pegar] con el campo azul el lunes en la columna 4.

#### **Editar notas**

Al hacer clic en una celda de comentario amarilla, se abre el siguiente cuadro de diálogo.

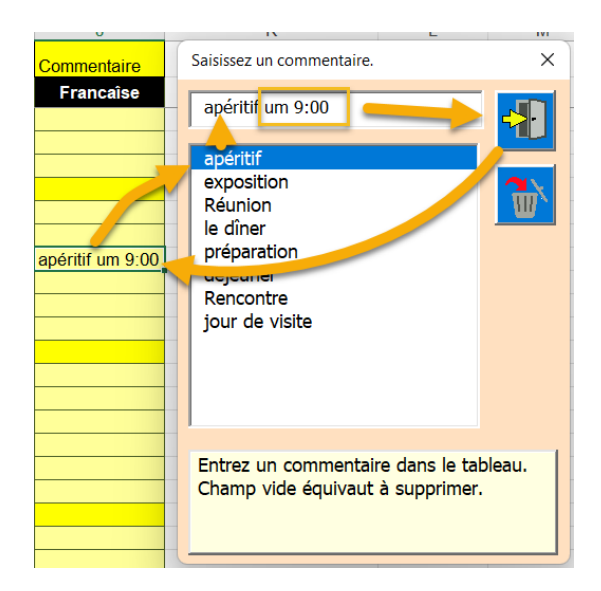

Ingrese comentario:

También es posible la entrada manual de texto. Al hacer clic en la lista, se prepara la entrada seleccionada.

Ingrese la entrada en el cuadro de texto en el campo Comentarios. Si cierras con el botón X, nada cambia.

Comentario para eliminar: Haga clic en un comentario para eliminarlo. El cuadro de diálogo se abre y lo vuelve a cerrar inmediatamente. Esto eliminará el comentario.

#### **Editar semanas**

#### Copiar y pegar a través del portapapeles

Siempre tiene la opción de copiar una reserva semanal que necesita repetidamente en el portapapeles y luego volver a pegarla en las siguientes semanas. Para hacer esto, haga clic en una celda azul en el calendario.

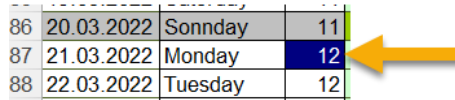

#### Aparece el cuadro de diálogo Semana.

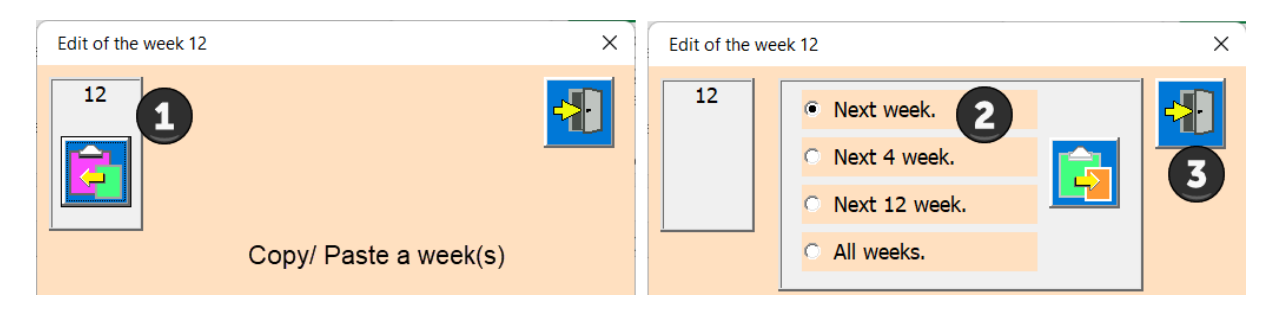

1 Guardar en el portapapeles.

2 Elija una de las opciones (número de semanas)

3 Pegar desde el portapapeles en el área seleccionada

De esta forma, puede copiar rápidamente una semana ya planificada a otras semanas.

#### Eliminar una semana o días individuales de una semana

| Edit of the week 12                                                                                                    | < |
|----------------------------------------------------------------------------------------------------|---|
| Select the tag whose content is to be deleted                                                                                                    |   |
| Delete content one day.<br>Monday<br>Tuesday<br>Friday<br>Saturday<br>Sunday<br>Monday<br>Tuesday<br>Friday<br>Saturday<br>Saturday<br>Sat |   |

- 1 Seleccione el día para eliminar.
- 2 Ahora tiene tres opciones; mañana, tarde o todo el día para borrar.
- 3 Eliminar toda la semana.

Cuando finalice la edición, cierre el cuadro de diálogo con el botón.

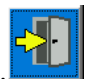

## Menú y sus funciones

El menú contiene funciones aplicables a todas las tablas del programa. Resumen de las funciones.

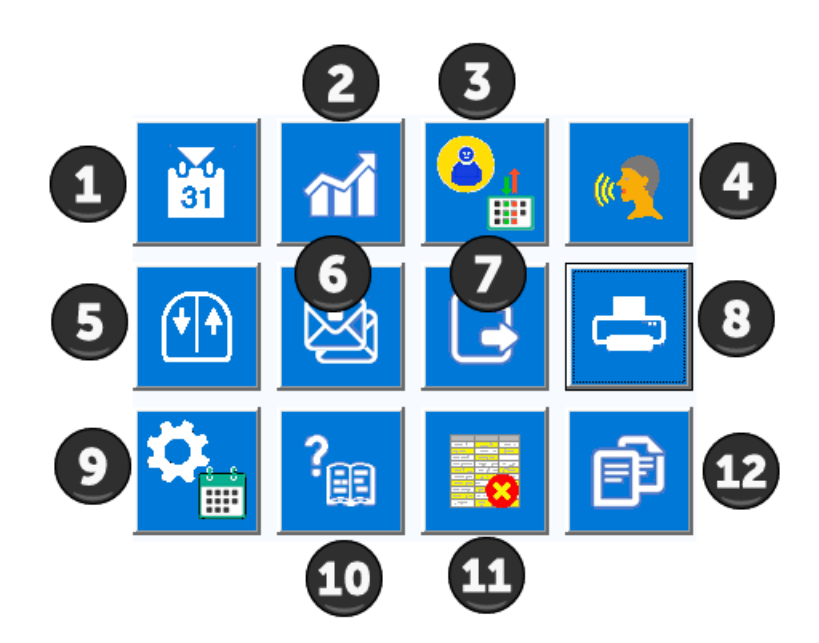

Las funciones del menú se describen ahora en detalle.

#### Buscar fecha (1)

La herramienta de calendario se muestra con un clic. La fecha de hoy se ingresa por defecto. Ahora puede elegir otra fecha para saltar exactamente allí.

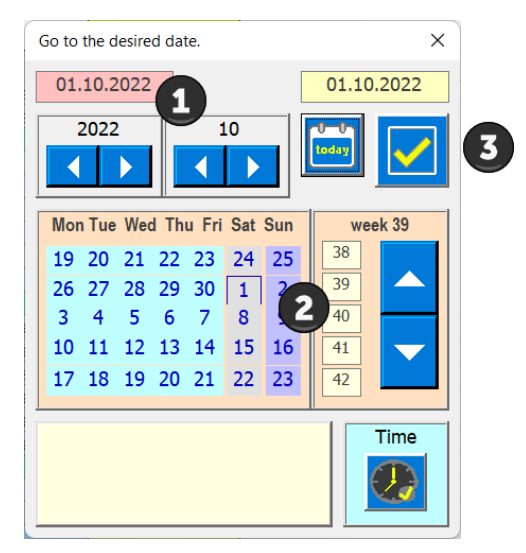

- 1 Seleccionar año y mes
- 2 Elegir día
- 3 Transferir la fecha a la aplicación (cerrar el diálogo)

Si no se encuentra la fecha seleccionada, aparece un mensaje de error.

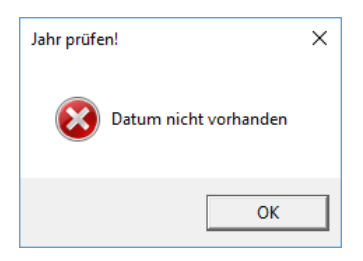

## Estadísticas (2)

Este botón crea una estadística de las horas de trabajo por persona. Las especificaciones de tiempo en el cuadro de diálogo Configuración (9) forman la base.

| Statistik der Arbeitszeit |                             |                              |                  | × |
|---------------------------|-----------------------------|------------------------------|------------------|---|
| Name                      | Vormittag<br>Anzahl/Stunden | Nachmittag<br>Anzahl/Stunden | Total<br>Stunden |   |
| Anina                     | 19 / h = 95                 | 24 / h = 108                 | 203              |   |
| Bettina                   | 18 / h = 90                 | 0 / h = 0                    | 90               |   |
| Eliane                    | 1 / h = 5                   | 0 / h = 0                    | 5                | r |
| Fabienne                  | 17 / h = 85                 | 12 / h = 54                  | 139              |   |
| Fiona                     | 0 / h = 0                   | 0 / h = 0                    | 0                |   |
| Hans                      | 6 / h = 30                  | 0 / h = 0                    | 30               |   |
| Harald                    | 1 / h = 5                   | 5 / h = 22.5                 | 27,5             |   |
| Irma                      | 0 / h = 0                   | 0 / h = 0                    | 0                |   |
| Jan                       | 0 / h = 0                   | 0 / h = 0                    | 0                |   |
| Karl                      | 0 / h = 0                   | 20 / h = 90                  | 90               |   |
| Konstantin                | 0 / h = 0                   | 0 / h = 0                    | 0                |   |
| Leonie                    | 0 / h = 0                   | 0 / h = 0                    | 0                |   |
| Tamara                    | 0 / h = 0                   | 5 / h = 22.5                 | 22,5             |   |

#### Administrar personas y columnas (3)

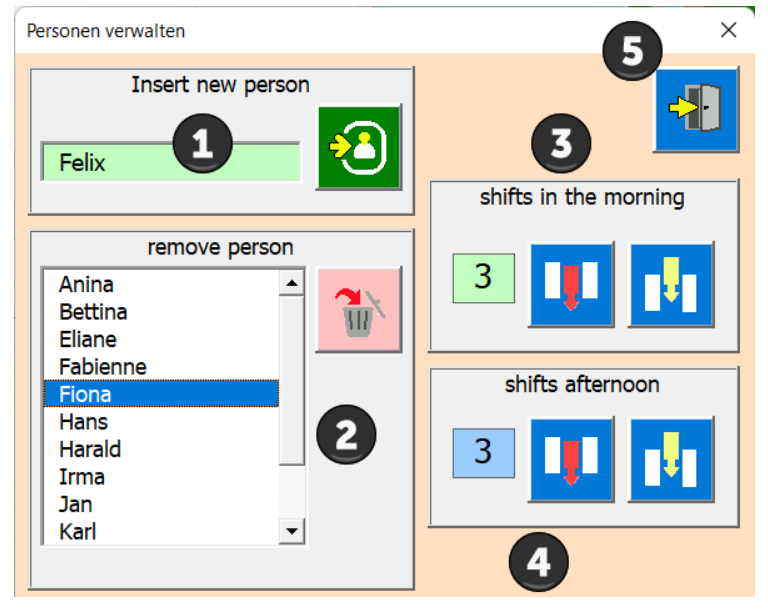

- 1 Insertar nueva persona
- 2 Seleccionar y borrar persona (se mantienen los datos ya introducidos de la persona).
- 3 Edite las columnas de la mañana (inserte en la última posición).
- 4 Edite las columnas de la tarde (elimine la última).
- 5 Cerrar cuadro de diálogo

## Elige idioma (4)

La APP permite la selección de idioma en alemán, inglés, francés, italiano y español.

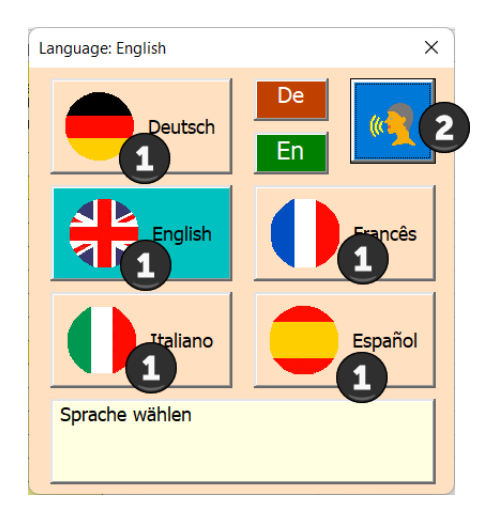

#### 1 Elegir idioma

2 Aplicar idioma

## Pergamino (5)

Utilice este botón para desplazarse con un clic del ratón. Botón izquierdo del ratón hacia abajo (hacia la parte inferior de la tabla) Botón derecho del ratón hacia arriba (hacia la parte superior de la tabla).

## Enviar listas de correo (6)

Primero seleccione destinatarios de la lista haciendo clic en ellos.

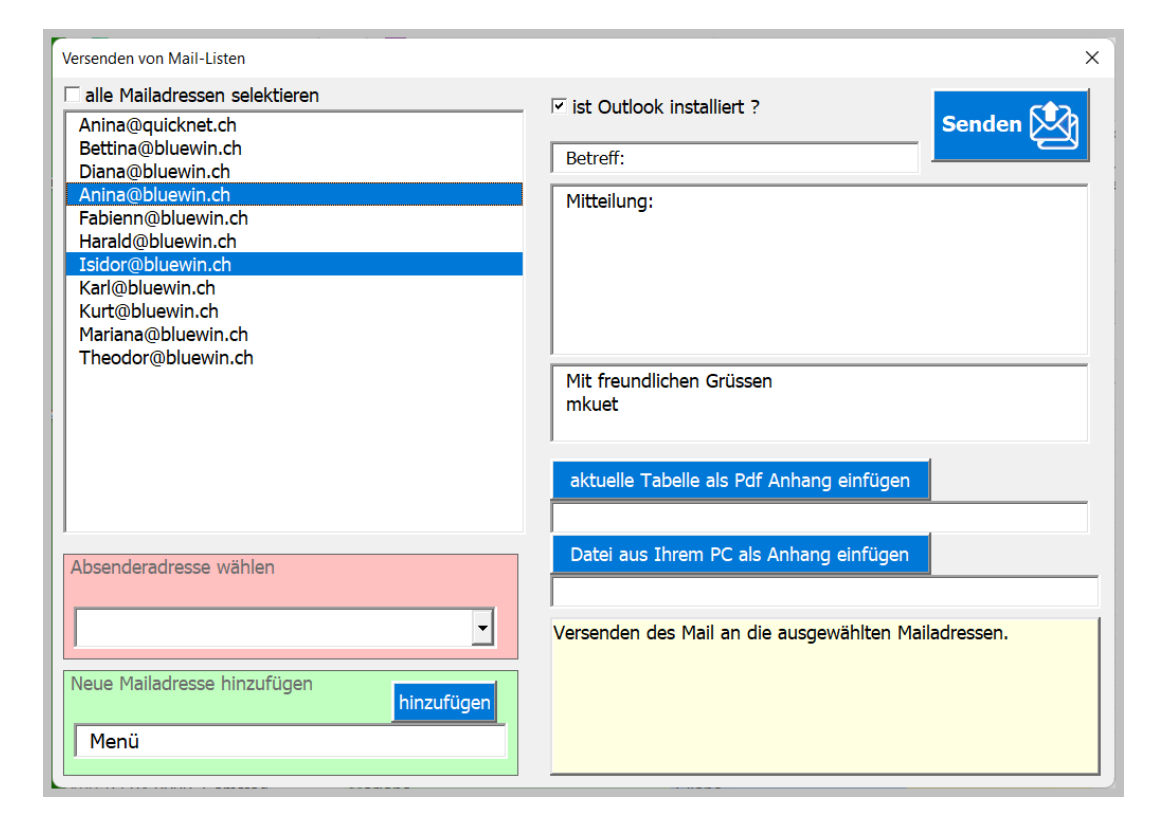

Si marca la casilla [está instalado Outlook], aparecen los campos de entrada para el correo. El correo se mostrará como una vista previa. Cualquier ajuste se puede hacer allí. La tabla y/o cualquier documento se puede insertar en el correo (archivo de texto, imagen...).

| 31,03,20                                           | 22 > Betreff: Ak                                                                 | tuelle Plan - Nachricht (HTML) |        |   | Ş | C        | _ |      | × |
|----------------------------------------------------|----------------------------------------------------------------------------------|--------------------------------|--------|---|---|----------|---|------|---|
| Datei Nach                                         | Datei <mark>Nachricht</mark> Einfügen Optionen Text formatieren Überprüfen Hilfe |                                |        |   |   |          |   |      |   |
| <sup>ال</sup> ۲                                    | ' · 🗳                                                                            | Calibri ~ 11                   | *      | F | Κ | <u>U</u> |   | <br> | ~ |
| $\triangleright$                                   | Von 🗸                                                                            | mkuettel@quicknet.ch           |        |   |   |          |   |      |   |
| Senden                                             | An                                                                               | Anina@bluewin.ch; lsidor@bluev | vin.ch |   |   |          |   |      |   |
|                                                    | Cc                                                                               |                                |        |   |   |          |   |      |   |
|                                                    | Betreff 31,03,2022 > Betreff: Aktuelle Plan                                      |                                |        |   |   |          |   |      |   |
| 00 2022<br>50 Ki                                   | <ul> <li>2022.pdf</li> <li>50 KB&lt; ✓</li> </ul>                                |                                |        |   |   |          |   |      |   |
| Mitteilung: Bitte prüfen Sie den beigelegten Plan. |                                                                                  |                                |        |   |   |          |   |      |   |
| Mit freundlichen Grüssen<br>Ihr Planer             |                                                                                  |                                |        |   |   |          |   |      |   |
| •                                                  |                                                                                  |                                |        |   |   | _        |   |      | • |

## Tablas de exportación (7)

Esto le permite exportar una tabla de su hoja de trabajo como un archivo PDF.

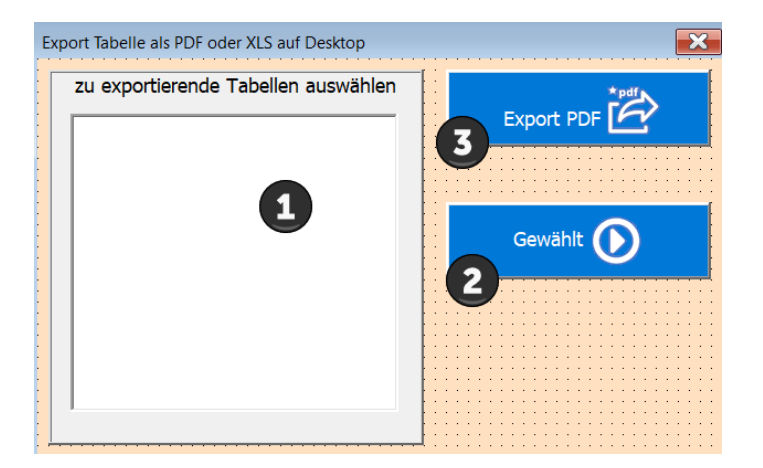

1 Seleccione la tabla que desea exportar de la lista.

- 2 Confirmar elección
- 3 El archivo se guarda en el escritorio (pantalla).

# **Imprimir por mes (8)**

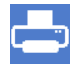

Ahora se muestra el cuadro de diálogo [Imprimir mes].

| Monat drucken                             | ×        |
|-------------------------------------------|----------|
| April 1                                   | <u> </u> |
| Anzahl Seiten horizontal                  |          |
|                                           | Quer 3   |
| Anzahl zu druckende Seiten<br>horizontal. |          |
|                                           |          |

1 Selecciona el mes a imprimir

2 Elija el número de páginas horizontalmente (por página caben alrededor de 6-8 columnas de capa en una página)

3 Elija el formato de página horizontal o vertical (el valor predeterminado es horizontal)

Iniciar la vista previa de impresión.

Ejemplo de una vista previa de impresión.

| Auton   | natisches Sp                | eichern           |                |                          | Ŧ                          |         | Einsatzpla<br><b>Druck</b> | n2017 - E   | <sup>xcel</sup>  |             | Mathilde Küttel         | æ      |
|---------|-----------------------------|-------------------|----------------|--------------------------|----------------------------|---------|----------------------------|-------------|------------------|-------------|-------------------------|--------|
| Datei   | Seitenar                    | isicht            | V Was möchten  | Sie tun?                 |                            |         |                            |             |                  |             |                         |        |
|         | Seite<br>einrichten<br>cken | Q<br>Zoom<br>Zoom | Nächste Seite  | e<br>nzeigen<br>'orschau | Seitenansicht<br>schließen | •       | sc                         | hlies       | sen              |             |                         | ۵<br>ا |
| T       |                             |                   | Shop Interlake | n                        |                            |         | Einsatzplan I              | -<br>ebruar | / 2017           |             | gedruckt am; 26.09.2017 |        |
|         |                             |                   |                | Deter                    | Tee / Faintee              |         | Shop                       | intena      | Nell             | 10-made and |                         |        |
|         |                             |                   |                | 30.01.2017               | Montag                     | -       | vormitag                   | 2           | Nacrinitag       | Bemerkung   | en.                     |        |
| - dun 1 | les m                       |                   |                | 31.01.2017               | 7 Dienstag                 | Mariana | Anina                      | Mariana     | a Anina          |             |                         |        |
| aruc    | :ken                        |                   |                | 01.02.2017               | Mittwoch                   | Betina  | Fabienne                   | Bettina     | Anina            |             | _                       |        |
|         |                             |                   |                | 02.02.2017               | Donnerstag<br>Freiten      | Deinee  | Retting                    | Dainae      | Berhara          |             | -                       |        |
|         |                             |                   |                | 04.02.2017               | Semstag                    | Dainae  |                            | Dainae      | 00000            |             | -                       |        |
|         |                             |                   |                | 05.02.2017               | Sonntag                    |         | Februar                    |             |                  |             | 6                       |        |
|         |                             |                   |                | 06.02.2017               | Montag                     | Dainae  | Zina                       | Zina        | Dainae           |             | _                       |        |
|         |                             |                   |                | 07.02.2017               | Dienstag                   | Dettion | Theodor                    | Deffine     | a Anina<br>Anina |             | _                       |        |
|         |                             |                   |                | 09.02.2017               | Dognerstag                 | Mariana | Fabienne                   | Marianz     | Allela           |             | -                       |        |
|         |                             |                   |                | 10.02.2017               | Freitag                    | Dainae  | Bettina                    | Dainae      | Barbara          |             | -                       |        |
|         |                             |                   |                | 11.02.2017               | Samstag                    | Dainae  | Zina                       | Dainae      |                  |             |                         |        |
|         |                             |                   |                | 12.02.2017               | Sonntag                    |         | Februar                    |             |                  |             | 7                       |        |
|         |                             |                   |                | 13.02.2017               | genow                      | Uainae  | Zina                       | Zina        | vanae            |             | _                       |        |

Ahora tiene la opción de imprimir o simplemente cerrar la vista previa de impresión sin imprimir. Nota: El mes siempre comienza con la semana en la que se encuentra el día 1 del mes y termina con el sábado de la semana en el que se encuentra el último día del mes.

# Configuración de la aplicación (9)

Este botón abre la máscara para la configuración de la aplicación definida por el usuario.

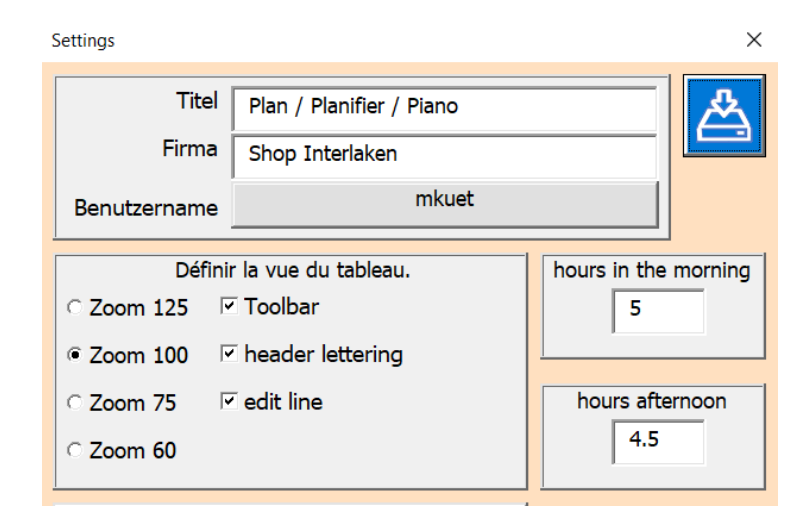

Personaliza los campos y las opciones según tus necesidades.

# Información de la aplicación y manual de usuario (10) Este botón abre el cuadro de diálogo Acerca de.

| Informationen zu Applikation [deutsch] | 2                      |          | ×  |
|----------------------------------------|------------------------|----------|----|
| Title                                  | livre de caisse        | <b>_</b> |    |
| Subject                                | Planung                |          | ÷  |
| Author                                 | mkuettel@bluewin.ch    |          |    |
| Keywords                               |                        |          | E, |
| Comments                               | Last Update 10.09.2022 |          |    |
| Template                               |                        |          |    |
| Last author                            | Martin Küttel          |          |    |
| Revision number                        |                        |          |    |
| Application name                       | Microsoft Excel        |          |    |
| Last print date                        | 27.09.2022 14:02:59    |          |    |
| Creation date                          | 05.09.2006 22:12:15    |          |    |
| Last save time                         | 27.09.2022 14:01:48    |          |    |
| Total editing time                     | 0                      | <b>•</b> |    |
|                                        |                        |          |    |
| E: (AA_EXCel(AE_EINSATZPIAN\Bed_ E     |                        |          |    |

La función se explica con el mouseover en el campo de instrucciones.

## Eliminar área de persona (11)

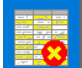

Este botón elimina el área de la persona en la tabla seleccionada. Las columnas 1-3, las líneas de título 1+2 y el formato no se ven afectados.

Debes confirmar la acción.

| Delete people area                          | × |
|---------------------------------------------|---|
| ? Do you want to delete the People section? |   |
| Ja Nein                                     |   |

#### Nuevo año de planificación (12)

Esto crea una nueva hoja (como una copia con fórmulas y formatos de la hoja seleccionada) y genera un calendario para el año XXXX.

Este botón abre el cuadro de diálogo Nueva hoja.

| Manage Schedule [english]   | ×                |
|-----------------------------|------------------|
| Existing operational plans. | New schedule.    |
|                             | Accept data too. |
| 1                           | <b>4 5</b>       |

- 1 Seleccione la tabla que va a servir como base de datos.
- 2 Defina si también deben introducirse los datos de la tabla base.
- 3 Cree la nueva hoja.
- 4 El botón crea un archivo de guardado en el escritorio.
- 5 Cierre el cuadro de diálogo.

## Puntas

## Entradas en modo borrador

El programa controla el área de entrada mediante cuadros de diálogo.

Si desea evitar esto (por ejemplo, para copiar un área de la tabla, imprimir...) el programa debe cambiarse al modo borrador.

Así es como funciona:

Abra la pestaña Herramientas de desarrollo en la cinta y haga clic en Modo de diseño.

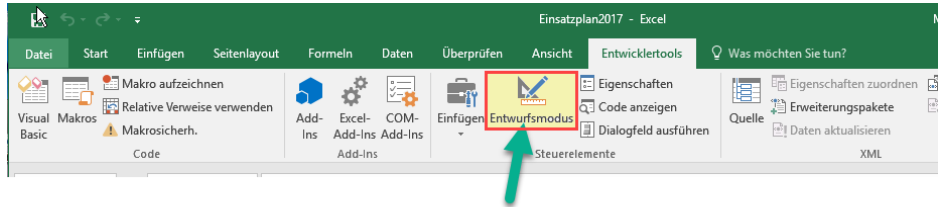

hier klicken (Toggelfunktion)

Como resultado, la tabla se comporta como una hoja de Excel normal, es decir, las funciones de la aplicación están inactivas.

Pero no olvides desactivar el modo borrador de la misma manera después de editar.

# Tabla «Val»

Esta tabla normalmente está oculta y el usuario no debe cambiarla. Es administrado exclusivamente por la APP y contiene valores que se utilizan en las máscaras.

También se han definido algunos nombres, y también debe dejarlos sin cambios.

# Tabla «SpachId»

Esta tabla normalmente está oculta y el usuario no debe cambiarla. Muestra cómo los idiomas se definen de muchas maneras en Windows.

Atentamente el autor Martín Küttel